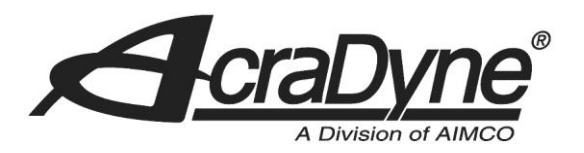

9948 SE Oak Street

Portland, OR 97216

TEL: 800.852.1368

FAX: 503.262.3410

www.aimco-global.com

# Using an AIMCO Gen 4 Controller on a Rockwell PLC with DeviceNet

Authors: Kade Olson

Date: April 7, 2016

## Introduction

AIMCO torque controllers have the option of a DeviceNet interface. A common use is interfacing them to an Allen-Bradley PLC for error proofing and data collection. This document is intended to show the steps required to setup the PLC and AIMCO controller for DeviceNet communication.

## **Equipment/Software**

- DeviceNet capable controller from AIMCO (iEC4EGVD).
- 1769-L32E CompactLogix5332E Controller Rev 16.20.
- DeviceNet Scanner Master Module (1769-SDN).
- RSLogix 5000 Rev v16.3.
- RSNetworx Rev 25.00.00
- 2 Ethernet cables.
- DeviceNet cable.

## **Hardware Setup**

- Connect an Ethernet cable from the CompactLogix L32E to an Ethernet switch.
- Connect an Ethernet cable from the PC to an Ethernet switch.
- Set the PLC to programmer mode
- Connect the DeviceNet cable from the DeviceNet Module to the AIMCO controller.

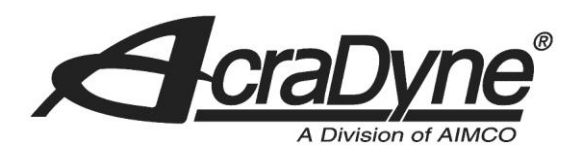

# Assumptions

• RSLinx has been configured for communications from the PC to the PLC.

9948 SE Oak Street

Portland, OR 97216

TEL: 800.852.1368

FAX: 503.262.3410

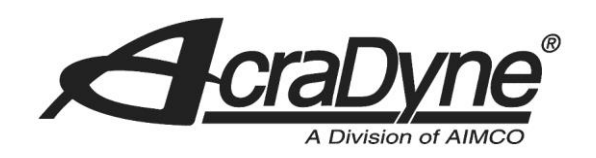

## **Initial Setup**

9948 SE Oak Street

## Defining the CompactLogix L32E Module for the PLC

After the RSLogix5000 software is initialized, you will choose to create a new project. Make sure that the 'Type' and 'Revision' fields match the PLC controller being used. After a 'Name' and 'Description' are created, select a destination where you will save the project (see Figure 1). Click OK.

х New Controller Portland, OR 97216 Vendor: Allen-Bradley Type: 1769-L32E CompactLogix5332E Controller ΟK • TEL: 800.852.1368 16 • Cancel Revision: 🔲 Redundancy Enabled Help FAX: 503.262.3410 DeviceNet\_Tutorial Name: Description: This is a DeviceNet Tutorial A. www.aimco-global.com <none> Chassis Type: 0 🕂 Safety Partner Slot: Create In: C:\Users\acrauser\Desktop Browse.

Figure 1. Create a new Project with CompactLogix L32E Controller

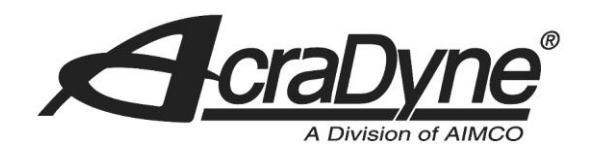

## **Defining the Profibus Module for the PLC**

In order to define a module on the PLC, you will need to be 'Offline' of the PLC controller. Navigate the tree view in the "Controller Organizer" window pane and right click on the 'CompactBus Local' item under the 'Backplane, CompactLogix System' tree view (see Figure 2). Select 'New Module' and search for '1769-SDN/B' under the 'Communications' tree view. Click OK.

9948 SE Oak Street

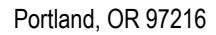

TEL: 800.852.1368

FAX: 503.262.3410

www.aimco-global.com

| Controller Tag:<br>Controller Tag:<br>Controller Fault<br>Controller Fault | ;<br>tHano<br>dler<br>m<br>rograr<br>es<br>is | ller<br>ns                                                          |                                                          | ~ | Select Module  Module  Description  Analog  Communications                                                  |      | Vendor                         |
|----------------------------------------------------------------------------------------------------|-----------------------------------------------|---------------------------------------------------------------------|----------------------------------------------------------|---|----------------------------------------------------------------------------------------------------|------|--------------------------------|
| Generation                                                                                                    | d<br>npactl<br>Profib<br>Ether<br>et          | .ogix System<br>us_Tutorial<br>net Port LocalENB<br>m<br>New Module |                                                          |   | T769-SDN/A 1769 Scanner DeviceNet     T769-SDN/B 1769 Scanner DeviceNet     Digital     Other     Specialty |      | Allen-Bradley<br>Allen-Bradley |
| Description<br>Status Offline<br>Module Fault                                                                                                    | 3<br>10                                       | Cut<br>Copy<br>Paste<br>Delete<br>Cross Reference<br>Properties     | Ctrl+X<br>Ctrl+C<br>Ctrl+V<br>Del<br>Ctrl+E<br>Alt+Enter |   | By Category By Vendor Favorites                                                                             | Find | Add Favorite                   |

Figure 2. Define New 1769-SDN/B Module

Shortly after 'OK' has been selected, a dialog box will appear and require a major revision. This is located on the scanner module itself and is provided in the image below.

| Select Major Revision                    | 1                             | x        |
|------------------------------------------|-------------------------------|----------|
| Select major revisi<br>module being crea | on for new 1769-SDN/B<br>ted. |          |
| Major Revision:                          | 2                             | <b>-</b> |
| ОК                                       | 3<br>Lancel Help              |          |

Figure 3. Major Revision

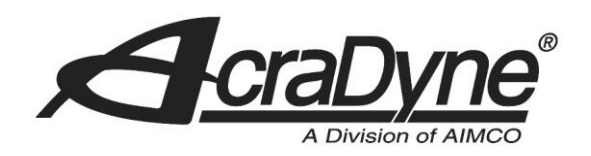

# **Setting up the Connection**

The AIMCO controller has two connection assemblies, Input and Output. The AIMCO controller can produce input and output sizes of 256 bytes each.

## **Configuring the Connection**

Configuring the connection will require you to define several pieces of information. See Figure 3

- Name of the Module
  - This will be used as an RSLogix references for Tags.
- Description of the Module.
- Minor Revision
  - Change to a value of 2.
  - Select the slot where the DeviceNet module resides.
    - This example has the DeviceNet module in the fifth slot on the PLC bus (it is farthest away from the CompactLogix controller).
- Input and Output Size
  - Default values will work.

| Tupe:        | 1769-SDN/B 1769 Scapper DeviceNet |                   |               |
|--------------|-----------------------------------|-------------------|---------------|
| Vendor:      | Allen-Bradley                     |                   |               |
| Name:        | DeviceNet                         | Slot: 5           | -             |
| Description: | DeviceNet Module                  | Input Size: 90    | • (32-bit)    |
|              | -                                 | Output Size: 90   | (32-bit)      |
| Revision:    | 2 2 ÷ Electronic Keying: C        | Compatible Keying | •             |
| 🔽 Open Medi  | le Properties                     |                   | Connect Units |

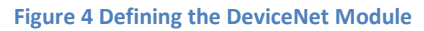

Click the 'OK' button when you have defined the module.

9948 SE Oak Street

Portland, OR 97216

TEL: 800.852.1368

FAX: 503.262.3410

|                    | A Division of AIMCO                                                                                                    |
|--------------------|----------------------------------------------------------------------------------------------------|
|                    | Verify that the next prompt has the 'Major Fault On Controller If Connection Fails While in Run<br>Mode' box checked (see Figure 4). Click OK after this has been verified. |
|                    | Module Properties: Local:5 (1769-SDN/B 2.2)                                                                                                    |
|                    | General Connection RSNetWorx                                                                                                    |
|                    | Requested Packet Interval (BPI): 5.0Ims                                                                                                    |
|                    |                                                                                                    |
| 9948 SE Oak Street | Major Fault On Controller If Connection Fails While in Run Mode                                                                                                    |
| Portland, OR 97216 | Module Fault                                                                                                    |
| TEL: 800.852.1368  |                                                                                                    |
| FAX: 503.262.3410  | Status: Offline OK Cancel Apply Help                                                                                                    |

Figure 5 Defining the DeviceNet Module

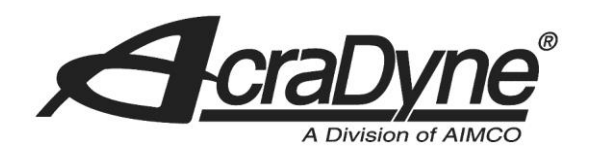

#### **Configure the AcraDyne Controller**

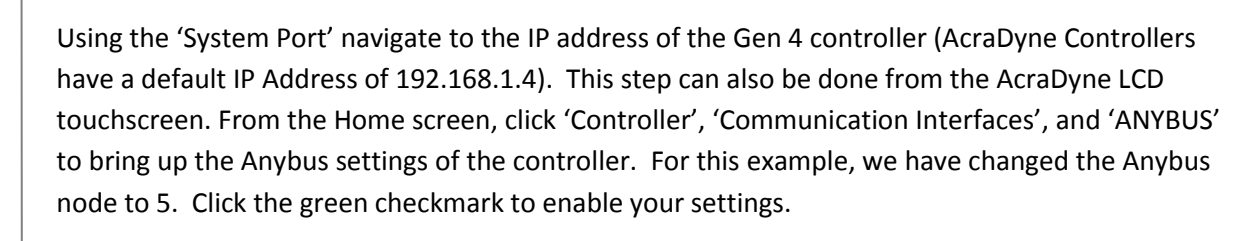

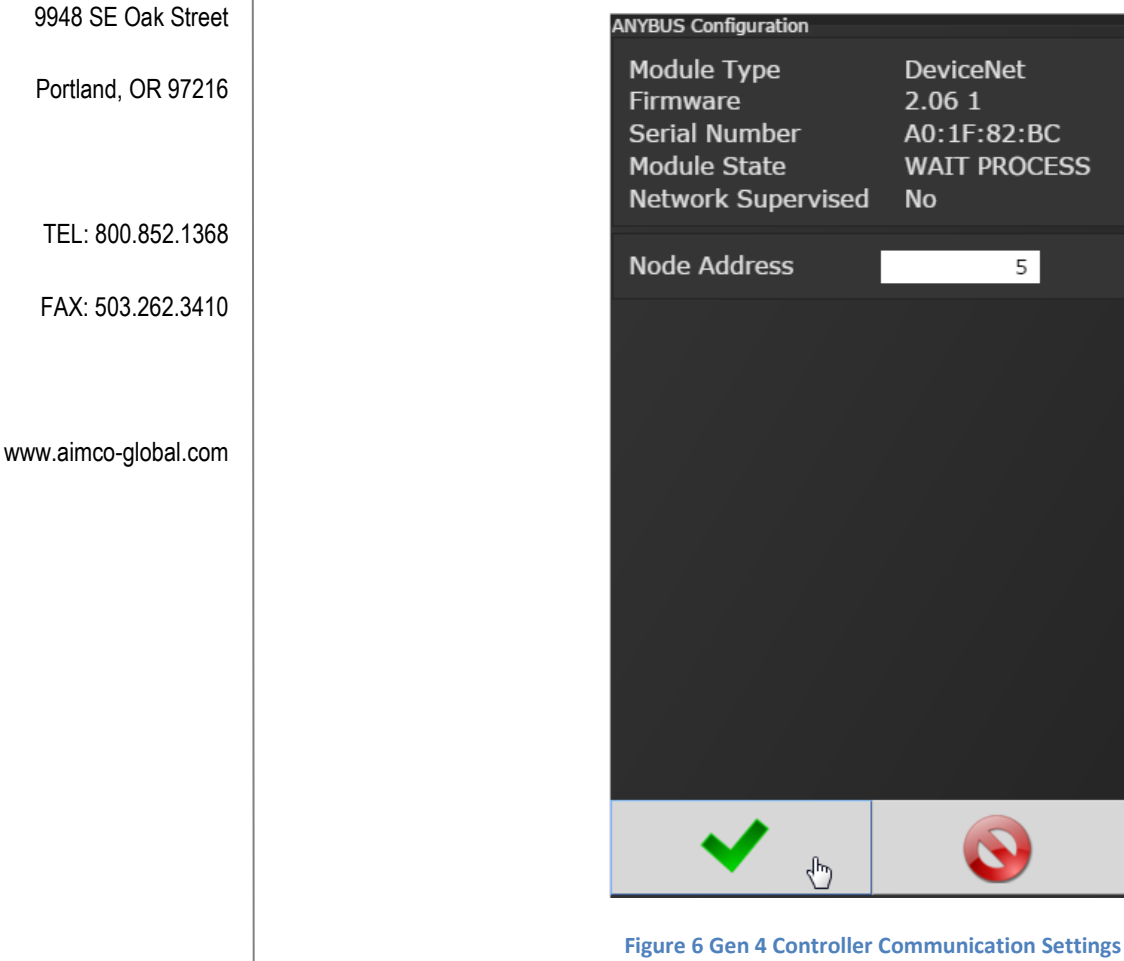

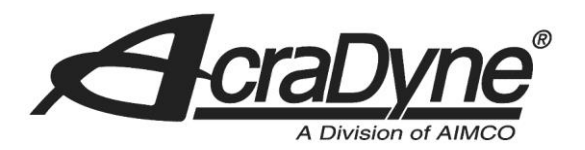

While in the 'Controller' menu select 'I/O' and either 'ANYBUS Inputs' or 'ANYBUS Outputs' will bring up the input and output default parameters. These are shown in Figure 7.

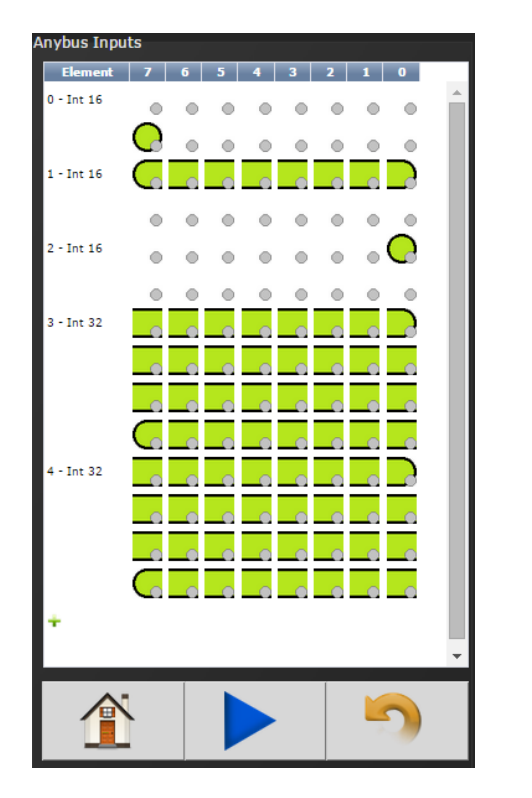

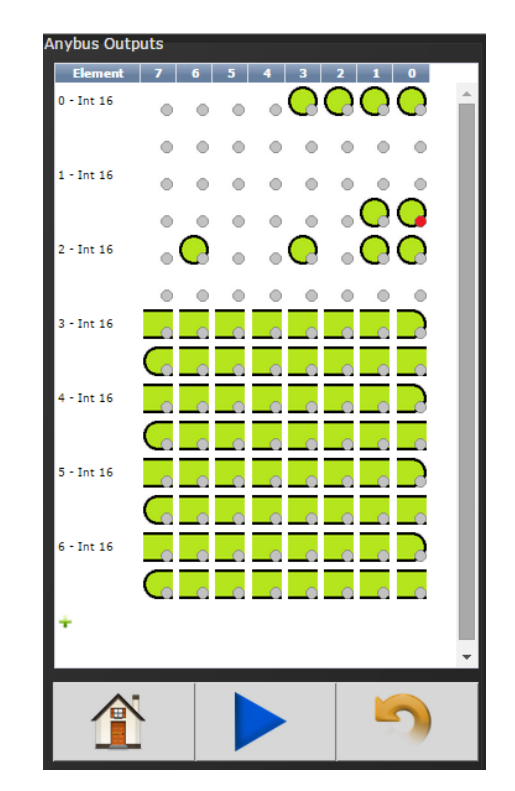

Figure 7 Controller ANYBUS Settings

9948 SE Oak Street

Portland, OR 97216

TEL: 800.852.1368

FAX: 503.262.3410

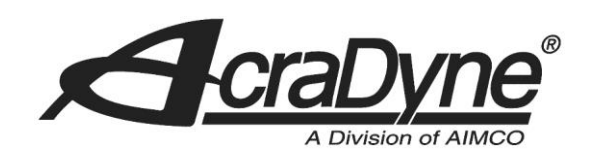

# **Adding the Logic**

The Gen 4 controller's default input image.

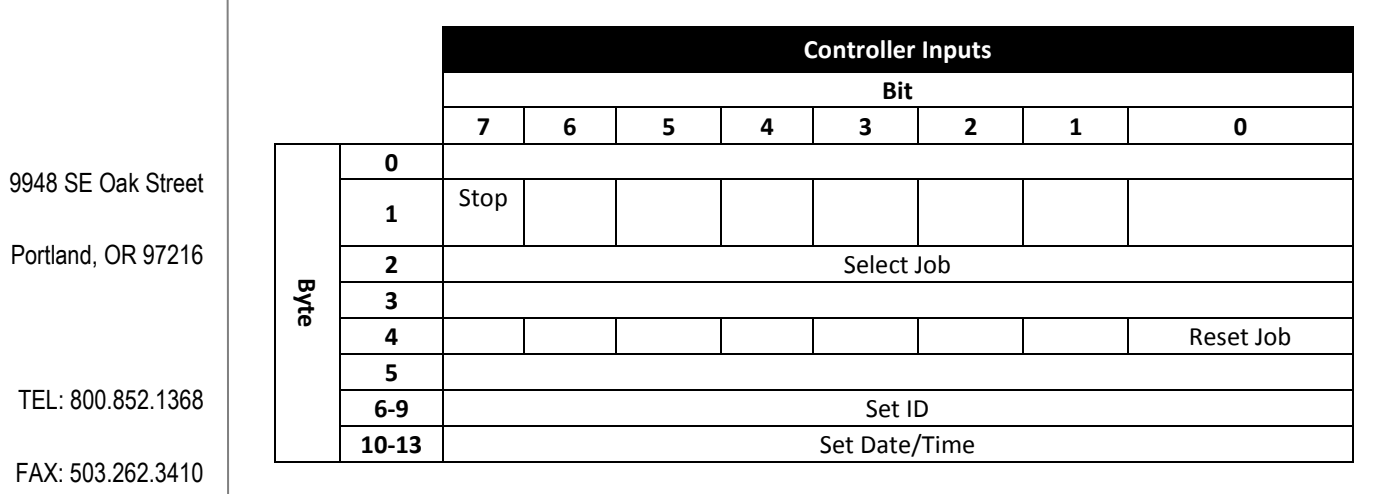

The Gen 4 controller's default output image.

|       |   |            |   |   | Control    | ller Outputs |             |            |
|-------|---|------------|---|---|------------|--------------|-------------|------------|
|       |   |            |   |   |            | Bit          |             |            |
|       | 7 | 6          | 5 | 4 | 3          | 2            | 1           | 0          |
| 0     |   |            |   |   | Angle High | Angle Low    | Torque High | Torque Low |
| 1     |   |            |   |   |            |              |             |            |
| 2     |   |            |   |   |            |              |             |            |
| 3     |   |            |   |   |            |              | Error       | Tool En.   |
| 4     |   | External   |   |   | dol        |              | NOK         | ОК         |
|       |   | Controlled |   |   | Complete   |              |             |            |
| 5     |   |            |   |   |            |              |             |            |
| 6-7   |   |            |   |   | ŀ          | Angle        |             |            |
| 8-9   |   |            |   |   | Torc       | que (x10)    |             |            |
| 10-11 |   |            |   |   | ŀ          | Angle        |             |            |
| 12-13 |   |            |   |   | ŀ          | Angle        |             |            |

## Configure the DeviceNet Scanner

Open the RSNetworx for DeviceNet software. After the software initializes, select 'File' and create a new file for DeviceNet Configuration. Click 'OK' when finished.

|                      | A Division of AIMCO                                                                                                    |
|----------------------|----------------------------------------------------------------------------------------------------|
|                      | New File       Configuration Types     Description       ControlNet Configurati ControlNet Files (*.xc)       DeviceNet Configuration DeviceNet Files (*.dnt)          UK                                                                                                    |
| 9948 SE Oak Street   |                                                                                                    |
| Dertland OD 07010    | Figure 8 Creating New DeviceNet Config. File                                                                                                    |
| Portiano, OR 97210   | Before proceeding to the next step, be sure to save the file in an accessible place. It will need to                                                                                                    |
|                      | be referenced in RSLogix5000 when the configuration is complete. The first step is to add the                                                                                                    |
|                      | scanner device to the graph. From the treeview, expand 'Vendor', 'Rockwell Automation/Allen-                                                                                                    |
| TEL: 800.852.1308    | Bradley', 'Communications Adapter', '1769-SDN Scanner Module', and drag 'Major Rev 2' into the                                                                                                    |
| FAX: 503.262.3410    | graph heid.                                                                                                    |
| www.aimco-global.com | Hardware<br>Hardware<br>Hight 1728-ADMX AmmeProint Scanner<br>Hight 1726-DNS<br>1726-DNS<br>1726-DNS<br>1726-DNS Senser Module<br>Hight Rev 03<br>Major Rev 03<br>Major Rev 03<br>Hight Rev 03<br>Hight Rev 03 |
|                      | Figure 9 Scanner Module                                                                                                    |
|                      | In order to communicate with the Gen 4 controller slave module, an EDS file will need to be                                                                                                    |

to select 'Create an EDS file'.

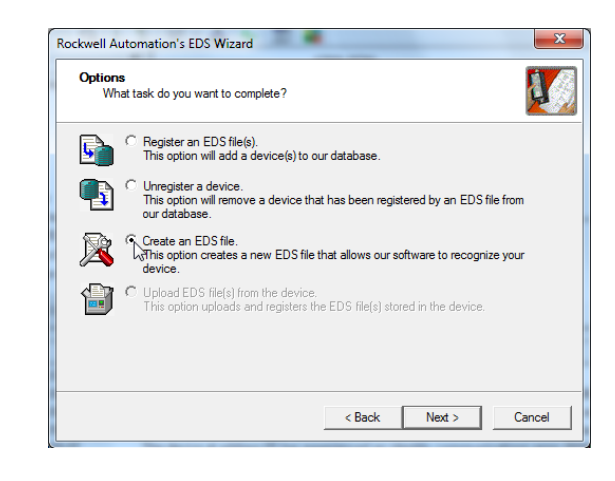

created. To do so, click 'Tools' and 'EDS Wizard...'. Click 'Next' on the first prompt. It is important

Figure 10 Create EDS File

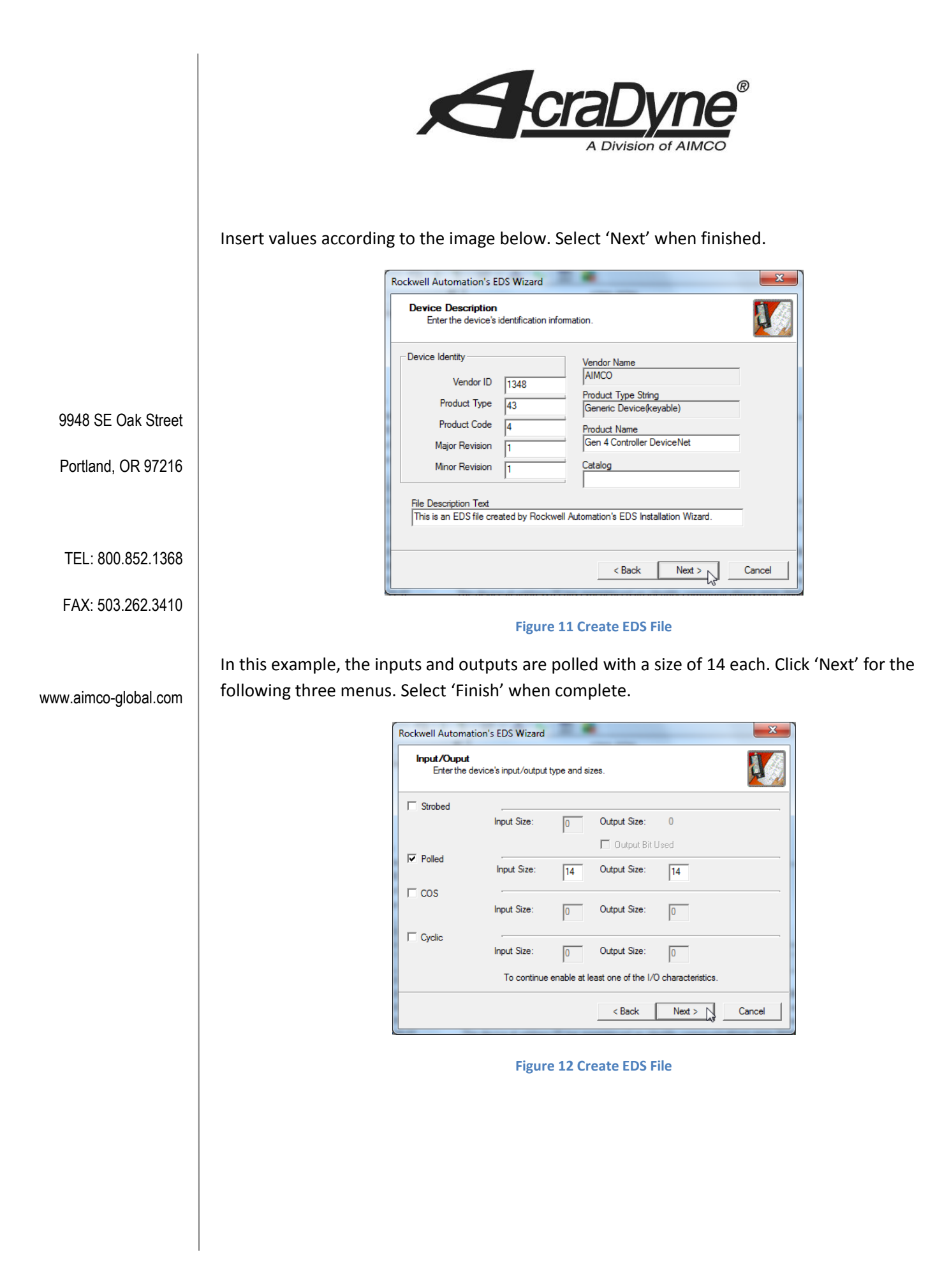

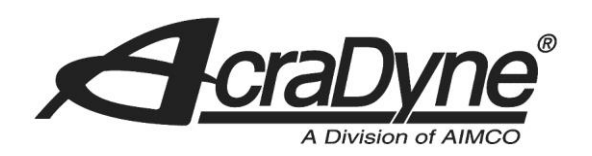

There should now be an AIMCO tree view at the top (or near) of the vendor list. Expand 'AIMCO', 'Generic Device (keyable)', and drag 'Gen 4 Controller DeviceNet' to the graph field.

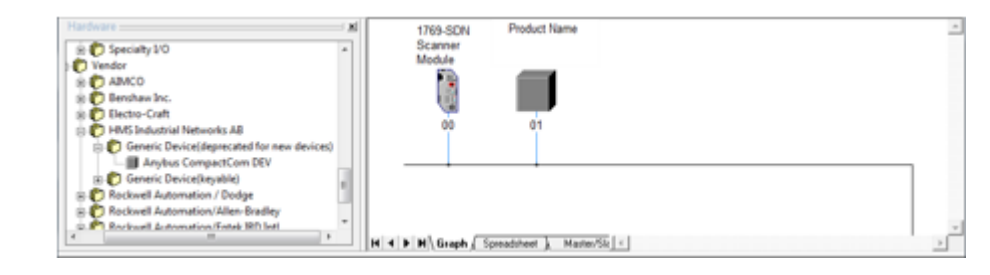

Figure 13 Anybus Module

Set the address of the scanner module to 1 (This value is shown in RSLinx). Change the product name to 'Gen 4 Controller DeviceNet' and the Anybus module address to 5 (This was set earlier on the Gen 4 controller). To do this, simply right click on each device and select 'Properties...'. Be sure to change the slave device first as it may be currently occupying the specific address of the master.

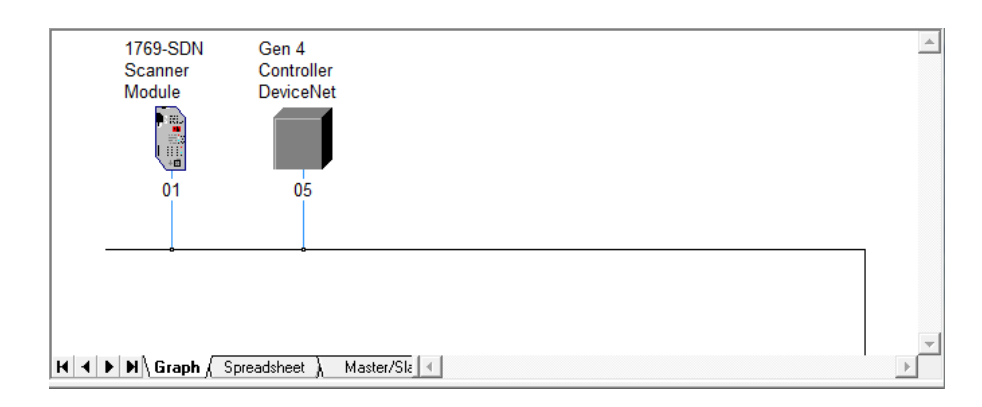

Figure 14 Module Addressing

9948 SE Oak Street

Portland, OR 97216

TEL: 800.852.1368

FAX: 503.262.3410

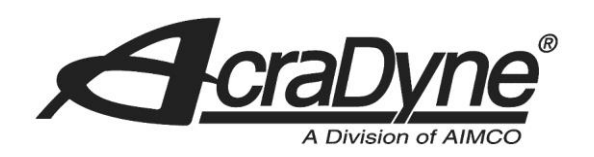

The last offline step is to right click on the scanner module and select 'Properties...' and navigate to the "Scanlist" tab. Select '05, Gen 4 Controller DeviceNet' and move to the Scanlist. Apply and click 'OK' when finished.

| 1769-SDN Scanner Module      | ? ×                            |
|------------------------------|--------------------------------|
| General Module Scanlist Inpu | t Output ADR Summary           |
| Available Devices:           | Scanlist:                      |
|                              | > 05, Gen 4 Controller Devi    |
|                              | <                              |
|                              |                                |
|                              | <u>&gt;</u>                    |
|                              | <u> </u>                       |
|                              |                                |
| Automap on Add               | Vode Active                    |
| Upload from Scanner          | Electronic Key:<br>Device Type |
| Download to Scanner          | Vendor<br>Product Code         |
| Edit I/O Parameters          | Major Revision                 |
| ок                           | Cancel Apply Help              |

9948 SE Oak Street

Portland, OR 97216

TEL: 800.852.1368

FAX: 503.262.3410

www.aimco-global.com

Figure 15 Anybus Module

Under 'Network', select 'Online' and, using the tree view, navigate to the Port where the DeviceNet Scanner module resides and click 'OK'. Save the changes and click 'OK' when the dialog message appears.

| Select a communications path to the desired network.                                                                                                    |                                                                                                    |
|----------------------------------------------------------------------------------------------------|----------------------------------------------------------------------------------------------------|
| Autobrowse     Refresh     Compart of the second second sec | RSNetWorx for DeviceNet                                                                                  |
| OS, 1769-SDN Scanner Module, 1765<br>→ 5 Port2, DeviceNet<br>01, 1769-SDN Scanner Modu ▼                                                                                                    | Note: You can upload or download device information on either a network-wide or individual device basis. |

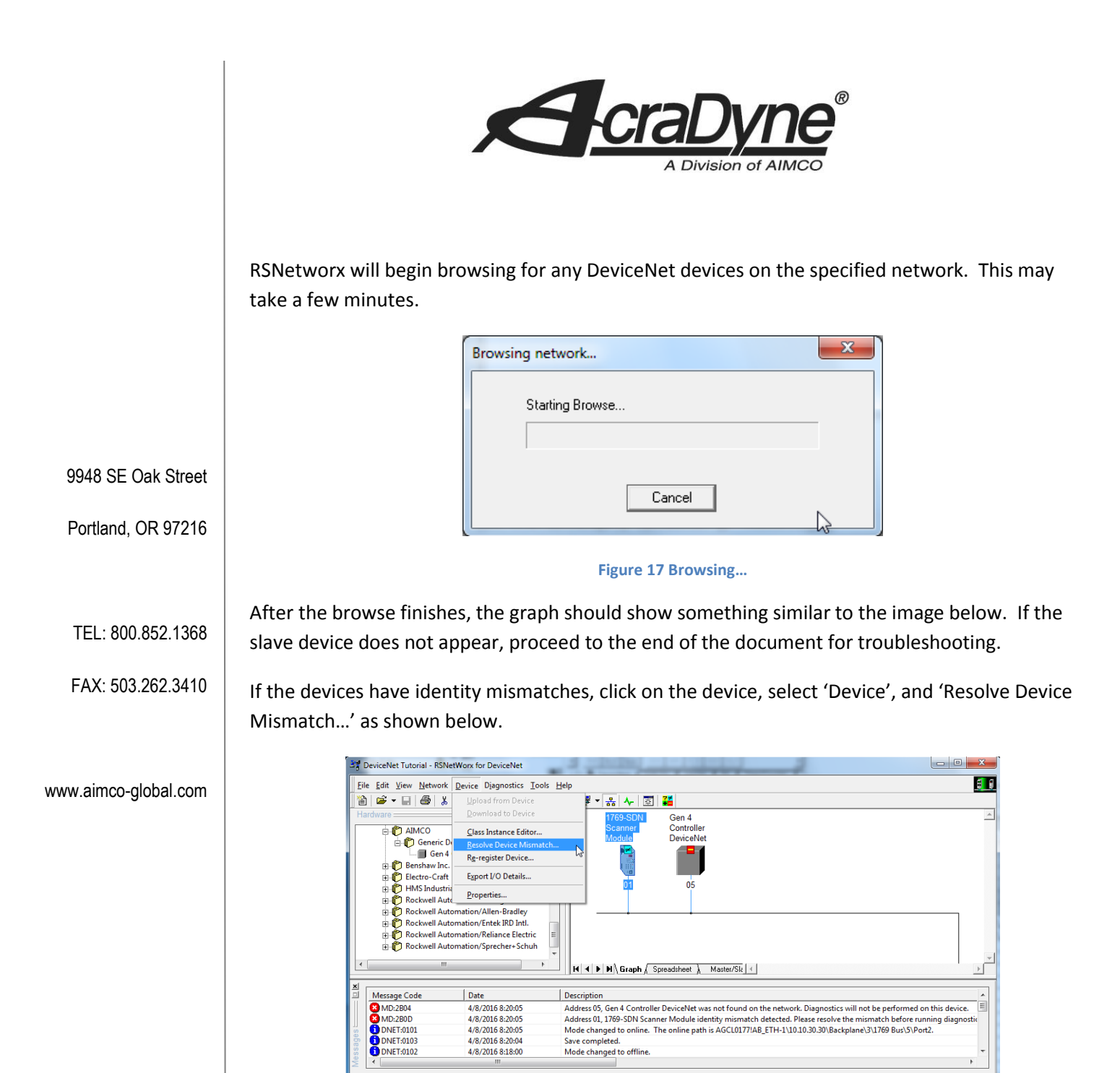

ange the identity of the device in the configuration to match the device found online

Figure 18 Device Mismatch

Online - Not Bro

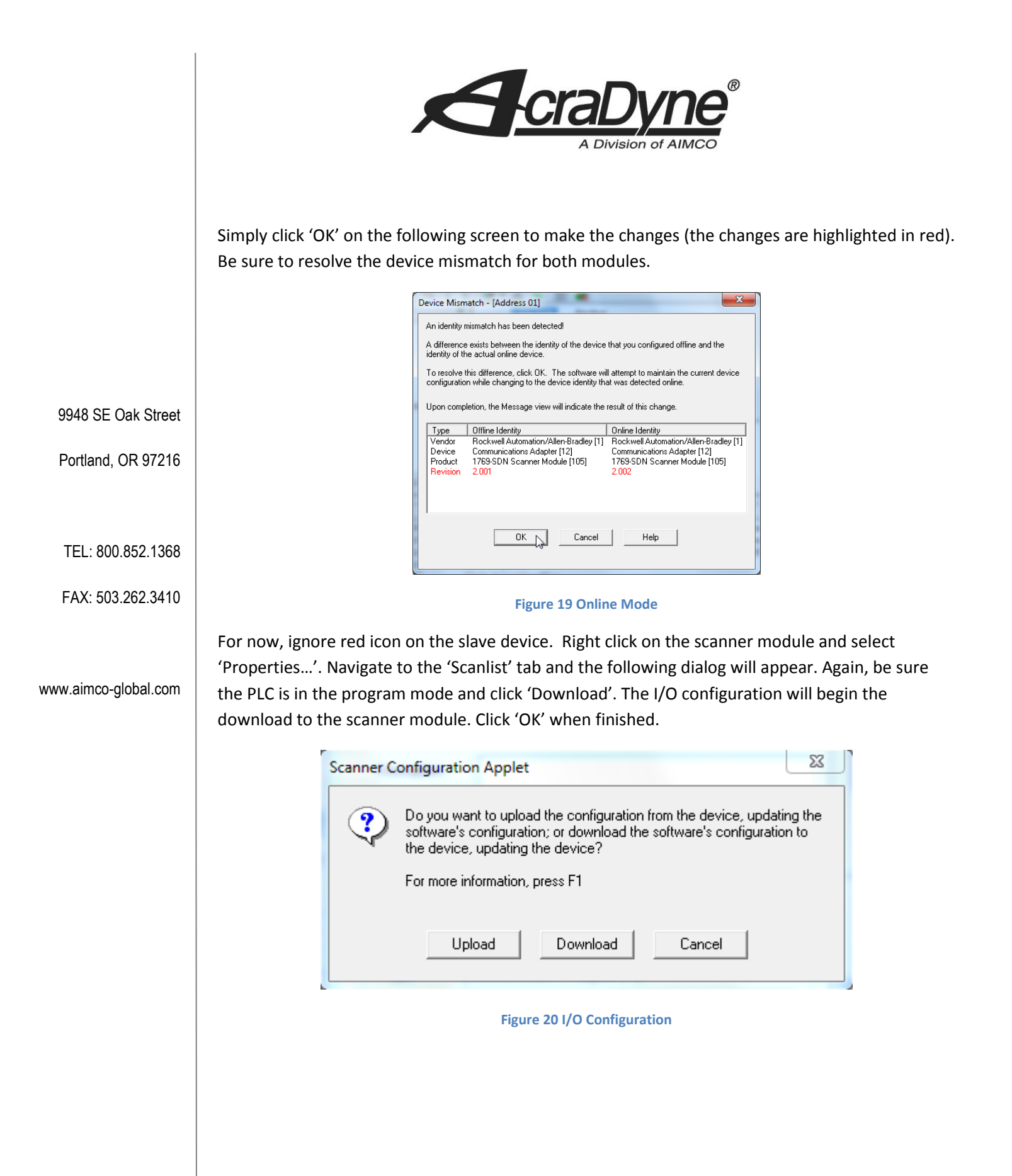

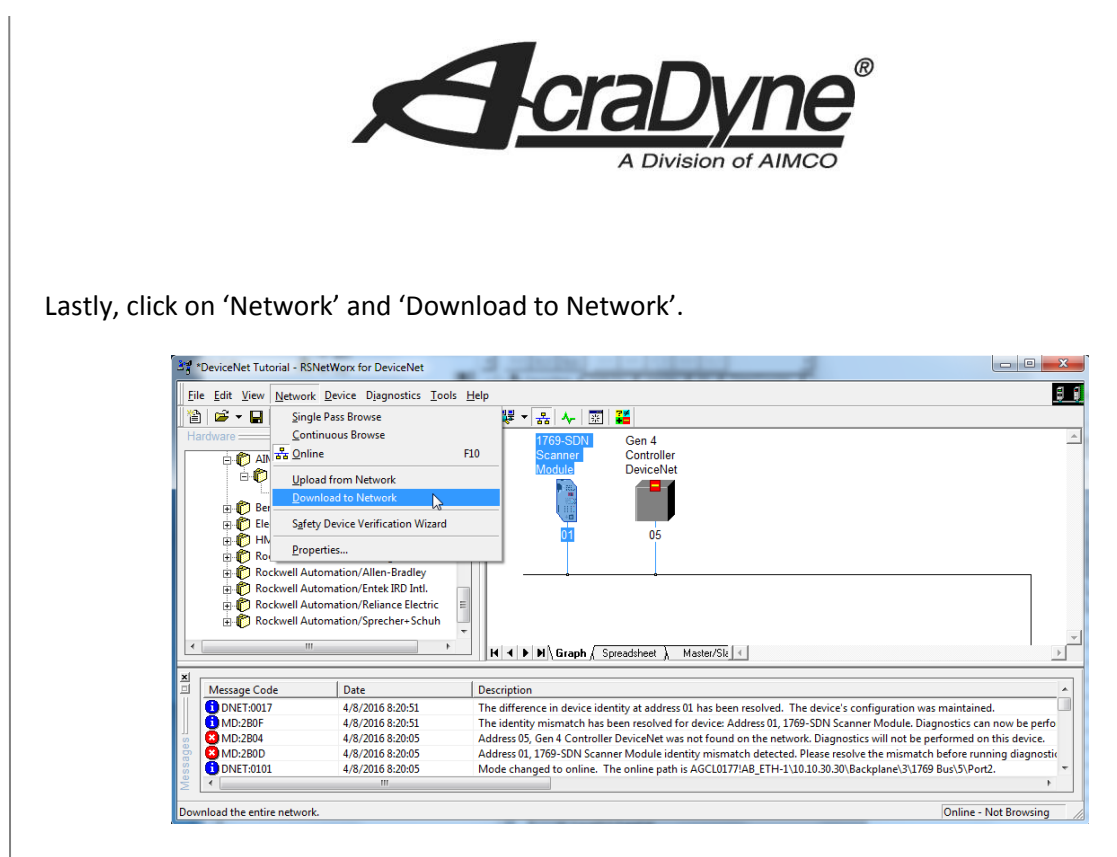

#### Figure 21 Network Download

Re-open RSLogix 5000 and right click on the DeviceNet module under the 'CompactBus Local' tree view. Click on 'Properties'.

#### www.aimco-global.com

9948 SE Oak Street

Portland, OR 97216

TEL: 800.852.1368

FAX: 503.262.3410

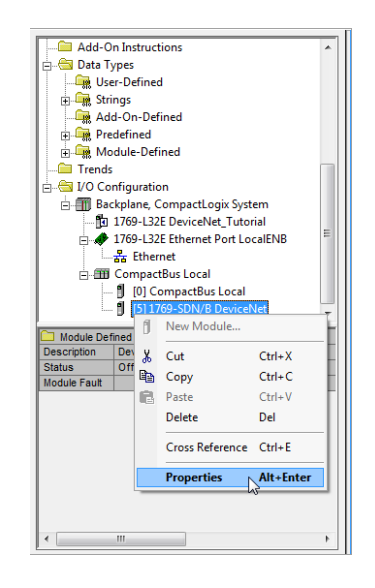

Figure 22 Scanner Module Properties

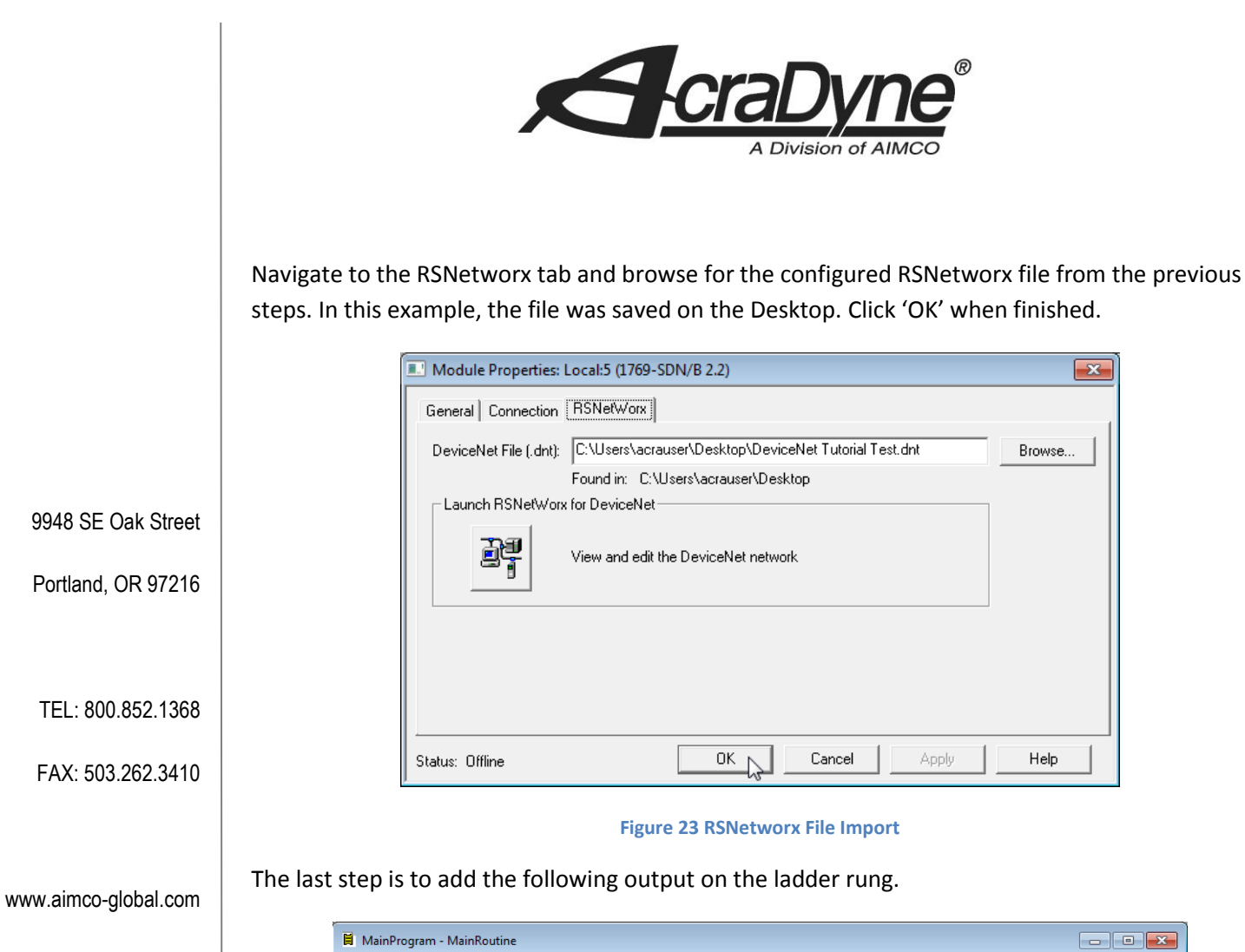

|       | Local:5:0.CommandRegister.Run |
|-------|-------------------------------|
| 0     | O                             |
| (End) |                               |
|       |                               |
|       |                               |
|       |                               |
|       |                               |
|       |                               |

Figure 24 DeviceNet Ladder Rung

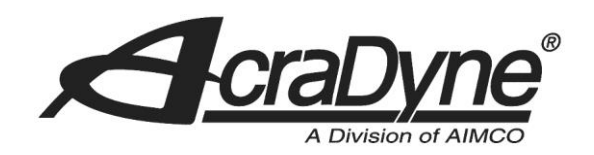

#### Downloading the configuration

Under the Communications tab at the top of the RSLogix 5000 screen, select 'Communications', 'Who Active'. Expand the tree on the IP address that corresponds to the PLC controller you are using. Click on '00, CompactLogix Processor' under the 'Backplane, CompactLogix System' and select 'Download' to the right of the menu.

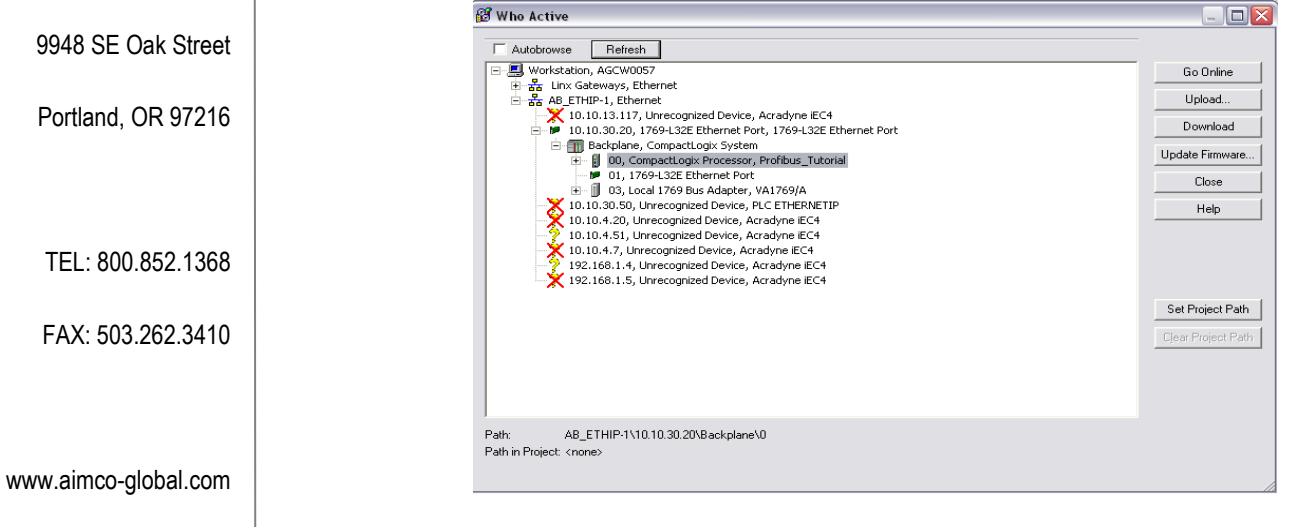

#### Figure 5 Defining the Profibus Module

Follow the prompts. Be sure to switch the PLC back into the 'Run' mode.